## 1 Mise à jour de l'aide à l'écran

Philips travaille continuellement à l'amélioration de ses produits. Pour s'assurer que votre [Aide] à l'écran est à jour avec les dernières informations, nous vous recommandons fortement de mettre votre téléviseur à jour avec le dernier fichier de mise à niveau logicielle du manuel d'utilisation.

Vous trouverez les fichiers sur le site www.philips.com/support.

### Ce dont vous avez besoin

Avant de mettre à jour l'**[Aide]** à l'écran, vérifiez que vous disposez des éléments suivants :

- Un lecteur Flash USB vide. Le lecteur Flash USB doit être au format FAT ou DOS. N'utilisez pas de disque dur USB.
- Un PC avec accès à Internet.
- Un utilitaire d'archives qui prend en charge le format de fichier ZIP (par exemple, WinZip® for Microsoft® Windows® ou Stufflt® for Macintosh®).

# Etape 1 : vérification de la version actuelle de l'aide sur votre téléviseur.

Avant de procéder à la mise à jour du composant **[Aide]**, vérifiez le numéro de la version installée actuellement sur le téléviseur. Si la version du composant **[Aide]** installée sur le téléviseur est antérieure à la version disponible sur le site www.philips.com/support, téléchargez puis installez le fichier de la dernière mise à niveau logicielle du manuel d'utilisation.

Appuyez sur la touche A.

2 Sélectionnez [Aide], puis appuyez sur la touche OK.

↦ L'aide à l'écran apparaît.

- 3 Sélectionnez Caractéristiques du produit > Version de l'aide, puis appuyez sur la touche OK.
- 4 Notez le numéro de la version.

#### Remarque

 Le numéro de la version se compose de 12 chiffres, le dernier indiquant la version de l'aide installée sur le téléviseur: Par exemple, si la version installée sur le téléviseur est « 3139 137 0358x », « x » représente la version du composant [Aide] installée actuellement.

# Etape 2 : téléchargement du dernier fichier d'aide

- 1 Connectez le lecteur Flash USB vierge sur l'un des ports USB de votre ordinateur.
- 2 Sur votre ordinateur, créez un dossier nommé « **upgrades** » dans le répertoire racine du lecteur Flash USB.
- 3 À l'aide de votre navigateur Web, rendezvous sur le site d'assistance Philips à l'adresse suivante : www.philips.com/ support.
- 4 Sur le site, recherchez votre produit et repérez le fichier de mise à niveau logicielle du manuel d'utilisation de votre téléviseur. Le fichier (extension \*.upg) est compressé dans un fichier d'archives \*. zip.
- 5 Si la version du fichier disponible sur le site d'assistance Philips est ultérieure à celle du fichier installé sur votre téléviseur, enregistrez le fichier sur le lecteur Flash USB.

- 6 À l'aide d'un utilitaire d'archivage, extrayez le contenu du fichier \*.zip dans le dossier « upgrades » du lecteur Flash USB.
  - → Le fichier [Aide] \*.upg est extrait.
- 7 Déconnectez le lecteur Flash USB de l'ordinateur.

### Etape 3 : mise à jour de l'aide

### Â

#### Avertissement

- N'éteignez pas le téléviseur ou ne déconnectez pas le lecteur Flash USB pendant la mise à jour.
- Si une coupure de courant survient au cours de la mise à jour, ne retirez pas le lecteur flash USB du téléviseur. Le téléviseur reprendra la mise à jour du logiciel une fois le courant revenu.
- Si une erreur survient pendant la mise à jour, répétez la procédure. Si le voyant d'erreur clignote à nouveau, contactez le Service Consommateurs Philips.
- 1 Allumez le téléviseur.
- 2 Connectez le lecteur Flash USB contenant le fichier « \*.upg » sur le port USB du téléviseur.
- 3 Appuyez sur la touche ♠.
- 4 Sélectionnez [Configuration] > [Paramètres logiciel] > [Mises à jour locales].
  - → L'écran des mises à jour apparaît.
- 5 Sélectionnez le fichier [Aide] \*.upg, puis appuyez sur la touche OK.
  - ➡ Un message affiche l'état de la mise à jour. Suivez les instructions à l'écran pour finaliser la mise à jour, puis faites redémarrer le téléviseur.